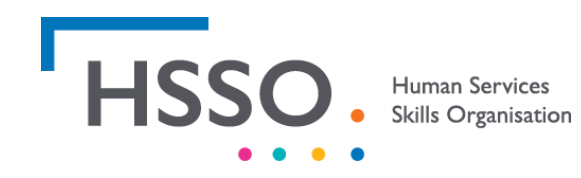

## **CREATING IDEOPOLIS USER ACCOUNT**

- I. Visit Website: Inmagic® Presto Login (hsso.org.au).
- 2. Select Create account

| HSSO                                                  | Human Services<br>Skills Organisatior |
|-------------------------------------------------------|---------------------------------------|
| Inter your User Name and Password, then click Log In. |                                       |
| User Name:                                            | ٥                                     |
| Password:                                             |                                       |
| LOG IN                                                |                                       |
| LOG IN                                                | sword?                                |

## 3. Enter a username

| * User Name:   |                                                                                                    |
|----------------|----------------------------------------------------------------------------------------------------|
|                | Create Password                                                                                                    |
| * First Name:  |                                                                                                    |
| * Last Name:   |                                                                                                    |
| * E-mail:      |                                                                                                    |
| Address:       |                                                                                                    |
| City:          |                                                                                                    |
| State:         |                                                                                                    |
| Zip:           |                                                                                                    |
| Country:       |                                                                                                    |
| Phone:         |                                                                                                    |
| * Locale:      | English - Australia                                                                                                    |
| * Time Zone:   | (UTC+10:00) Canberra, Melbourne, Sydney 🗸                                                                                |
| Profile Image: | The following file types can be uploaded: bmp.gif.jpeg.jpg.png.<br>The maximum file size that can be uploaded is 200 mb. |
|                | Add door of to form to contract                                                                                          |
|                | Create Account X Cancel                                                                                                  |

- 4. Select create Password
- 5. Enter password and select security question & answer

| Set Password            |                           | ×           |
|-------------------------|---------------------------|-------------|
|                         |                           |             |
| * New Password:         |                           |             |
| * Confirm New Password: |                           |             |
| Set Security Question:  | Change Security Question? | ~           |
| Set Security Answer:    |                           |             |
|                         |                           |             |
|                         |                           | Save Cancel |

- 6. Select Save
- 7. Complete any of the details with the red \*
- 8. Click Create account